## MyOPACから貸出期限を延長する場合

| 図書館HP                                                                                                    |
|----------------------------------------------------------------------------------------------------|
| 全生の主体的学びをサポートする。<br>の<br>100PACを<br>クリック                                                                                                    |
| * Seiny W Search*   OPAC・データベースをまとめて検索   検索キーワードを入力   検索                                                                                                    |
| OPAC<br>BISTRATY - EXAMPLATING / EXAMPLATING / EXAMPLATING |
| TOP 回言 回言 回言 回言   新潟青陵大学・高校 CiNii Books CiNii Articles 医中肢Web 国立国会図書館サーチ LibrariE                                                                                                    |
| ・        ・        ・        ・        ・        ・        ・        ・        ・        ・        ・        ・        ・        ・        ・        ・        ・        ・        ・        ・        ・        ・        ・        ・        ・        ・        ・        ・        ・        ・        ・        ・        ・        ・        ・        ・        ・        ・        ・        ・        ・        ・        ・                                                                                                           |
|                                                                                                    |
| 利用者 I D・パスワードを入力し、ログインしてください。                                                                                                    |
| 利用者ID   ③N-Compass の ID     パスワード   ・     パスワードを入力し、ロ     グインをクリック                                                                                                    |
| 学生・教職員はN-COMPASSのIDとパスワードを入力してください。<br>卒業生・修了生・退職教職員は利用申請が必要です。<br>※上記以外の方は利用することはできません。                                                                                                    |
| <b>ログイン</b> 検索画面に戻る 1                                                                                                    |

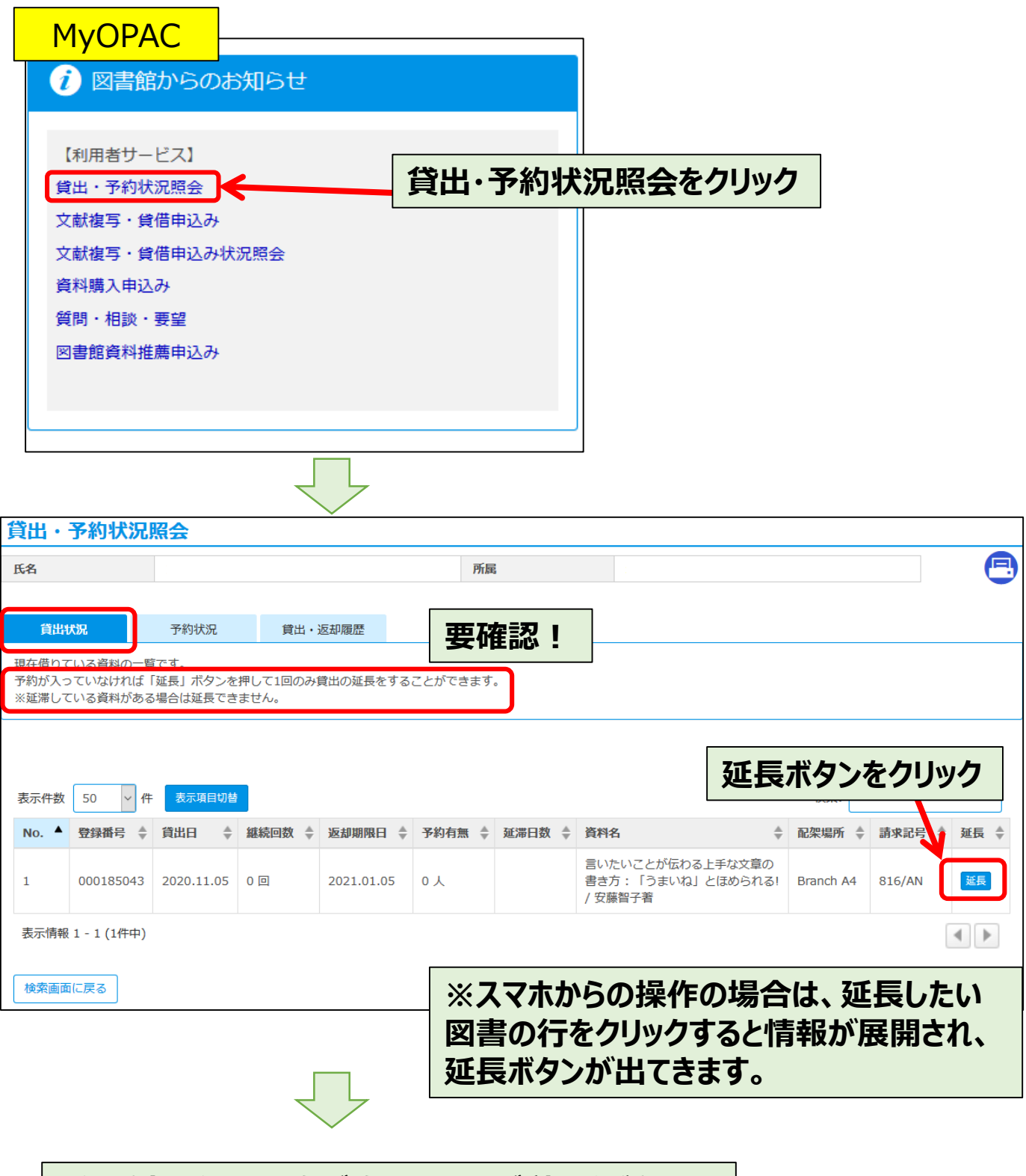

延長された返却日をご確認の上、ご利用ください!